## 1. Ajuste de Stock desde el Módulo de Inventario

Esta opción permite realizar ajustes masivos o individuales de productos en el almacén.

#### Pasos para realizar un ajuste desde "Ajustes de Inventario"

- 1. Ir al módulo "Inventario"
  - En el menú principal, selecciona Inventario.
  - Luego, ve a **Operaciones > Ajustes de Inventario**.
- 2. Crear un Nuevo Ajuste
  - Haz clic en el botón Crear.
  - Aparecerá un formulario donde puedes definir:
  - Agregar Productos y Ajustar Cantidades
  - 3.
  - Pulsa Añadir una línea y selecciona el producto.
  - En la columna **Cantidad Real**, introduce la cantidad física encontrada en el almacén.
  - Odoo calculará la diferencia entre la cantidad teórica y la real.
- 4. Confirmar y Aplicar el Ajuste
  - Una vez ingresados los valores, haz clic en Validar.
  - Odoo actualizará automáticamente el stock del producto en función del ajuste realizado.

# 2. Ajuste de Stock desde la Ficha del Producto

Esta opción es útil para hacer ajustes rápidos en productos individuales.

#### Pasos para modificar el stock desde la ficha del producto

- 1. Ir a "Inventario" > "Productos" > "Productos"
- 2. Buscar el producto que deseas ajustar y hacer clic sobre él.
- 3. Ir a la pestaña "Inventario" y ubicar el campo "Cantidad a mano".
- 4. Hacer clic en el botón "Actualizar cantidad a mano".
- 5. Modificar la cantidad real disponible en la ubicación correspondiente y pulsar "Aplicar".

### Conclusión

Ambas opciones permiten realizar ajustes de stock según la necesidad. La primera opción es ideal para ajustes masivos o periódicos, mientras que la segunda es más rápida para corregir errores puntuales en productos individuales.